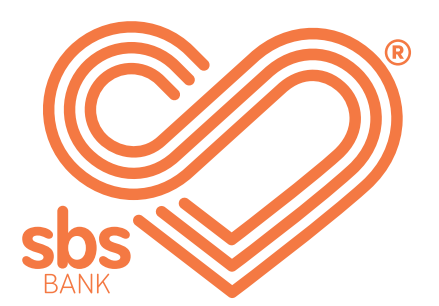

# How to... Make a payment.

SBS Internet banking guides.

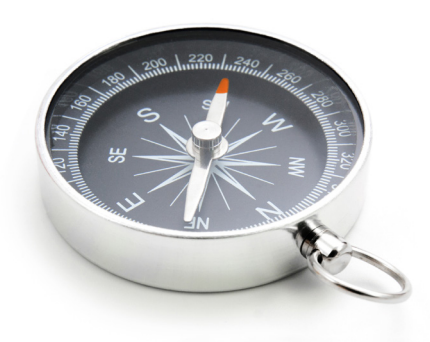

#### **Step 1.** ► Select payment option.

To make a payment simply click on the **move money** tab. There are different options in the drop-down menu depending on the type of payment you are making.

| home         | accounts $\vee$    | move money $^{\vee}$ | multi-payment                | ts v estatements | <ul> <li>secure message </li> </ul> |
|--------------|--------------------|----------------------|------------------------------|------------------|-------------------------------------|
| view ou      | r other produ      | transfer ┥           |                              |                  |                                     |
|              |                    | → payment            |                              |                  |                                     |
| accoui       | nt manager         | approved paye        | ee payment                   |                  |                                     |
|              |                    | IRD payment          |                              |                  | (?)                                 |
|              |                    | nending navm         | y<br>Jents                   |                  | Ū                                   |
| <u>Mrs</u>   | <u>Sample Name</u> | pavees               |                              |                  |                                     |
| 1234         | 56                 | authorisations       | ;                            |                  |                                     |
| Tran         | sactional          |                      |                              | current balance  | available funds                     |
| 03-1         | 234-1234567-00     | )                    |                              | \$500.72         | \$500.72                            |
| <u>i-Sav</u> | <u>/e</u>          |                      |                              | current balance  | available funds                     |
| 03-1         | 234-1234567-01     |                      |                              | \$3,037.36       | \$3,037.36                          |
|              |                    |                      |                              |                  |                                     |
| ─► Sel       | ect payment        | to make a payr       | nent to an indivi            | dual.            |                                     |
| → Sel        | ect approved       | d payee payme        | <mark>nt</mark> to make a pa | yment to an orga | inisation,                          |
| (Cc          | ontact Energy      | , Spark etc).        |                              |                  |                                     |
| То           | move money         | between your         | own accounts, s              | select transfer. | •                                   |
|              |                    |                      |                              |                  |                                     |

### **Step 2.** ► Enter payment details.

If you haven't already added the person or organisation you wish to pay, you will need to add them as a payee. Click on the relevant + box. The details you need to enter may differ slightly depending on the type of payment you are making. If you need further assistance please refer to the 'How to add a new payee guide'.

| + ADD PAYEE | + ADD APPROVED PAYEE |  |
|-------------|----------------------|--|
|             |                      |  |

After you have selected the payment option, fill in the required fields. The payment information may differ depending on the type of payment you are making.

|                        | account details confirmation receipt                                                                                                    |
|------------------------|----------------------------------------------------------------------------------------------------|
|                        | (2) (3)                                                                                                    |
| enter                  | payee details                                                                                                    |
| select                 | rom account *                                                                                                    |
| se                     | ect from account                                                                                                    |
| elect                  | ayee *                                                                                                    |
| se                     | ect payment destination V + NEW PAYEE                                                                                                    |
| baym                   | ent details                                                                                                    |
| imoun                  | *                                                                                                    |
|                        |                                                                                                    |
| articu                 | ars (up to 12 characters long)                                                                                                    |
|                        | •                                                                                                    |
| ode                    |                                                                                                    |
|                        | •                                                                                                    |
| eferer                 | ce                                                                                                    |
|                        |                                                                                                    |
| ] use                  | different details on my statement                                                                                                    |
| vhen                   |                                                                                                    |
| <b>)</b> pay           | now                                                                                                    |
| ) pay                  | on:                                                                                                    |
| vour                   | avment was made after 09.30pm or at the weekend, the recipient will not see it until the next business day.                                                                                                    |
| oress "o               | ontinue" to confirm your details, or 'cancel' to return to the payments page.                                                                                                    |
| (                      |                                                                                                    |
|                        |                                                                                                    |
| 6                      |                                                                                                    |
| ► 5                    | elect the account you want to make the payment from in the drop-down menu.                                                                                                    |
| S                      | elect the existing payee or click + NEW PAYEE if you haven't paid this person <<br>efore. For one-off payments, untick the add to payee list box on the next screen.                                                                                                    |
| b                      |                                                                                                    |
| с<br>Е<br>У            | nter the amount, particulars, code and reference. These are the details that <                                                                                                    |
| b<br>E<br>y<br>C<br>to | nter the amount, particulars, code and reference. These are the details that<br>our payee wants to see on their statement.<br>hoose when to make the payment, pay now or pay on a future date. If you want thi<br>be an automatic payment select make a recurring payment. |

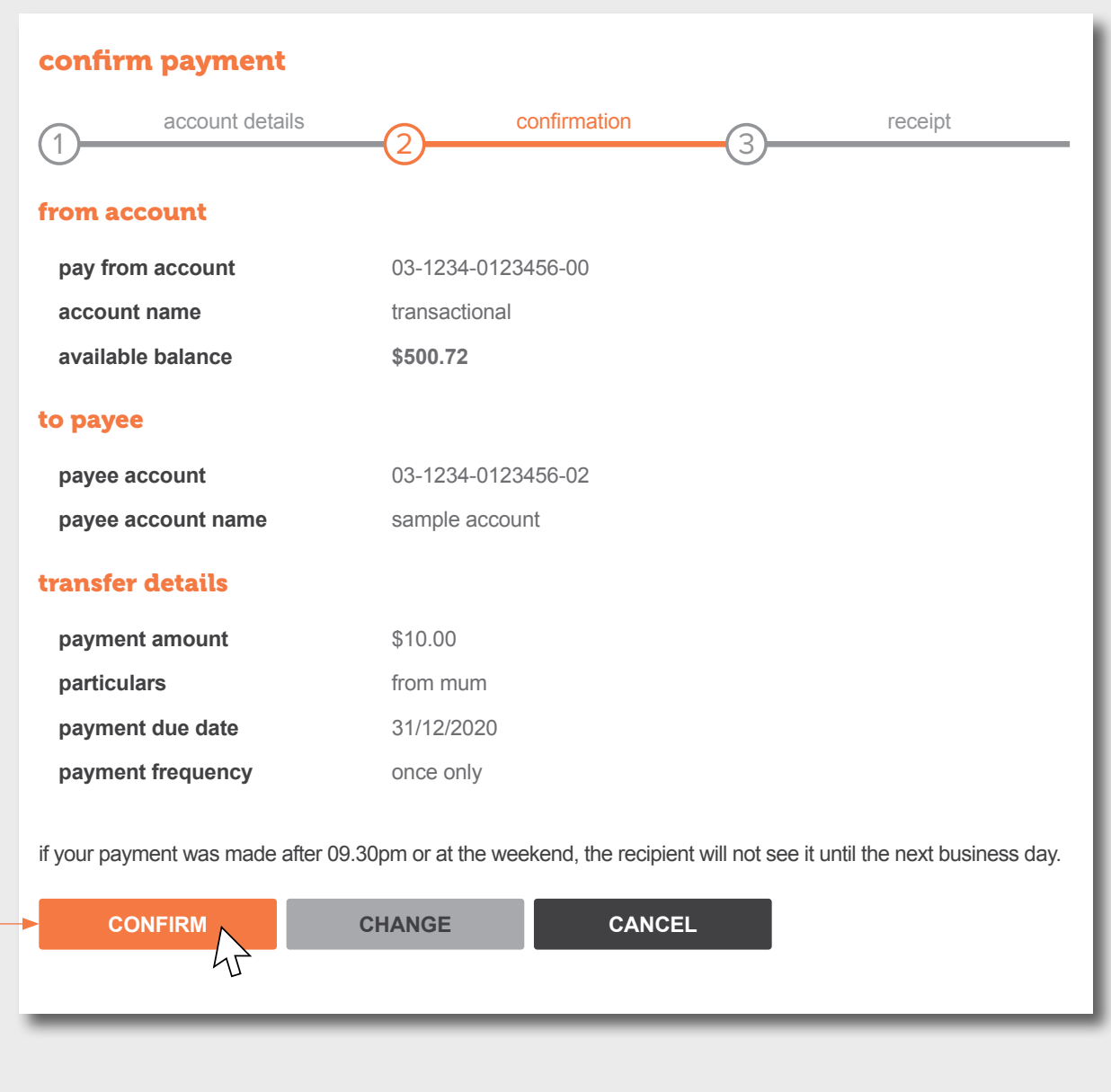

► If you are certain everything is correct, click CONFIRM.

#### Authenticating the new payee.

If this is the first time you have made a payment to the payee, you will be required to authenticate the payee. This means you will receive a special code to your registered mobile number to ensure it's you setting up the new payee.

| authentication                                                   |                                                |                                                |                       |            |
|------------------------------------------------------------------|------------------------------------------------|------------------------------------------------|-----------------------|------------|
| 1 account details 2                                              | confirmation                                   | 3 security                                     | 4                     | receipt    |
| authentication type                                              | payment                                        |                                                |                       |            |
| authentication reference                                         | 1qwerty2yu                                     |                                                |                       |            |
| authenticate using sms auther<br>which you'll need to enter into | ntication method. this<br>the box below to con | will send a 6-digit co<br>plete your transacti | ode to your mo<br>on. | bile phone |
| if you have not received your                                    | sms authentication co                          | de within five minut                           | es, please call       | us on      |
| 0000 727 2205 to speak with a                                    | member of our contac                           | ct centre team.                                |                       |            |
| SEND CODE TO MOBIL                                               | E NUMBER                                       |                                                |                       |            |
| sms authentication code *                                        |                                                |                                                |                       |            |
|                                                                  |                                                |                                                |                       |            |
|                                                                  | RETURN                                         |                                                |                       |            |
| 4                                                                |                                                |                                                |                       |            |
|                                                                  |                                                |                                                |                       |            |
|                                                                  |                                                |                                                |                       |            |

 Click SEND CODE TO MOBILE NUMBER and you will receive a 6-digit code to your registered mobile number.

Enter the 6-digit code into the sms authentication code field and select SUBMIT.

Receipt of payment and making other payments.

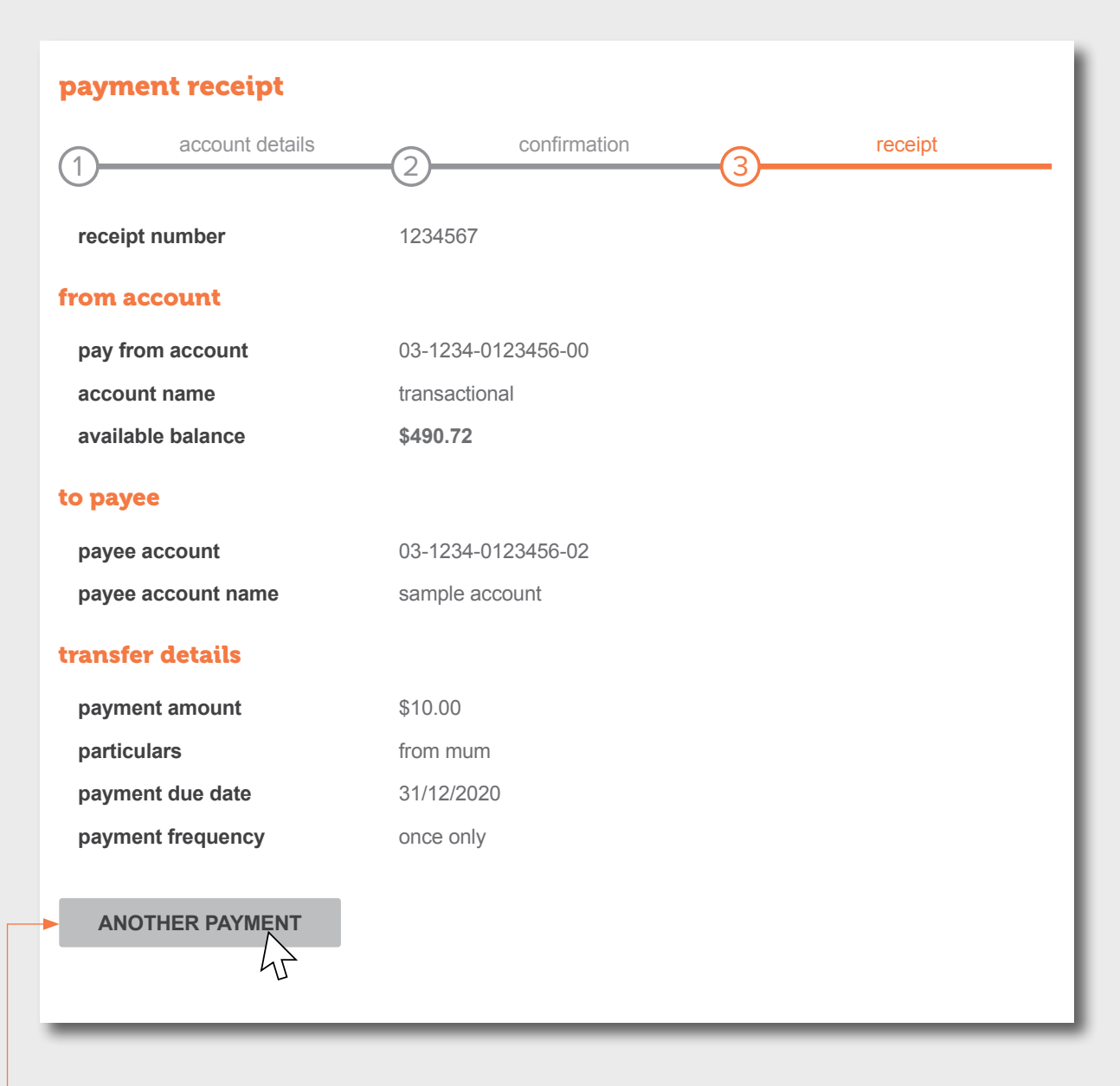

► To Make another payment, click ANOTHER PAYMENT.

You can view or print a receipt by clicking on the transaction in your transaction list.

| transact   | transaction details   |                                           | ×            | $\sim$   |
|------------|-----------------------|-------------------------------------------|--------------|----------|
| urrent ba  | your account was debi | ed/credited with the following informatic | n:           | ٦.       |
| 5490.7     | transaction date:     | 31/12/2020                                |              |          |
| account    | transaction type:     | payment/transfer                          |              | $\sim$   |
|            | transaction number:   | 012345678                                 |              |          |
| earch      | amount:               | -\$10.00                                  |              |          |
| _          | description:          | sample account - 03-1234-<br>from mum     | 0123456-02   | Ŀ        |
| date rai   |                       |                                           |              | ~        |
| ompleted   | transactions          |                                           |              |          |
| date       | transaction type      | description                               | debit/credit | balance  |
| 31/12/2020 | payment/transfer      | sample account: 03-1234-0123456-02        | \$10.00      | \$490.72 |

→ When the transaction details screen opens, select PRINT.

Making a payment to an approved payee.

| mount *                                                                                                    |        |
|----------------------------------------------------------------------------------------------------|--------|
| articulars (up to 12 characters long)                                                                                                    |        |
|                                                                                                    |        |
| please enter your billing account name as per your broadband/fixed line invoice                                                                                 |        |
| code                                                                                                    |        |
|                                                                                                    |        |
| please enter your 7 digit customer number which is found at the top right of your invoice. if your num less than 7 digits add zeros at the front of the number. | ber is |
| reference                                                                                                    |        |
|                                                                                                    |        |
| invoice number found at the top of your invoice                                                                                                    |        |
| use different details on my statement                                                                                                    |        |
| details – my statement *                                                                                                    |        |
|                                                                                                    |        |
|                                                                                                    |        |
|                                                                                                    |        |

organisation wants to see on their statement.

Making a payment to the IRD.

| enter IRD payment details select account *  select from account select IRD payee *  12345678 Tax Code:RWT - Resident Withholding Tax   + NEW IRD PAYEE  payment details period end date  dd/mm *                                                                                                    | 1-                    | account details                                                                    |                                            | confirn                 | nation                    |                             | receipt             |              |
|----------------------------------------------------------------------------------------------------|-----------------------|------------------------------------------------------------------------------------|--------------------------------------------|-------------------------|---------------------------|-----------------------------|---------------------|--------------|
| select account *  select from account  select IRD payee *  12345678 Tax Code:RWT - Resident Withholding Tax  Payment details period end date  dd/mm *  Wyyy *  dd/mm  payment amount *  (\$\$\$.cc)  use different details on my statement  when  pay now  ransfer on: make a recurring transfer:  If your payment was made after 09.30pm or at the weekend, the recipient will not see it until the next business day.  If you are unsure about any of the reference details, such as IRD number, Tax Type and/or Period End, please visit  http://www.ird.govt.nz/how-to/making-payments/electronic-payments/  Select the account from the drop-down menu.  Select the type of tax you are paying, if this is not already set up as a payee                                                                                                    | enter II              | D payment detai                                                                    | ils                                        |                         |                           |                             |                     |              |
| <ul> <li> select from account </li> <li>select IRD payee *</li> <li>12345678 Tax Code:RWT - Resident Withholding Tax </li> <li>HNEW IRD PAYEE</li> <li>DIT IRD PAYEE</li> <li>payment details</li> <li>period end date</li> <li>dd/mm *</li> <li>yyyy *</li> <li> dd/mm yyyy</li> </ul> payment amount * (\$\$\$.cc) <ul> <li>use different details on my statement</li> <li>when</li> <li>pay now</li> <li>transfer on:</li> <li>make a recurring transfer:</li> <li>If your payment was made after 09.30pm or at the weekend, the recipient will not see it until the next business day. If you are unsure about any of the reference details, such as IRD number, Tax Type and/or Period End, please visit http://www.ird.govt.nz/how-to/making-payments/electronic-payments/ Select the account from the drop-down menu. Select the type of tax you are paying, if this is not already set up as a payee</li></ul>                                                                                                    | select ac             | ount *                                                                             |                                            |                         |                           |                             |                     |              |
| select IRD payee *          12345678 Tax Code:RWT - Resident Withholding Tax <ul> <li>NEW IRD PAYEE</li> <li>Payment details</li> <li>period end date</li> <li>dd/mm *</li> <li>yyyy *</li> <li> dd/mm</li> <li> yyyy</li> <li>payment amount *</li> <li>(\$\$\$.cc)</li> <li>use different details on my statement</li> <li>when</li> <li>pay now</li> <li>transfer on:</li> <li>make a recurring transfer:</li> <li>if your payment was made after 09.30pm or at the weekend, the recipient will not see it until the next business day.</li> <li>if you are unsure about any of the reference details, such as IRD number, Tax Type and/or Period End, please visit http://www.ird.govt.nz/how-to/making-payments/electronic-payments/</li> <li>Select the account from the drop-down menu.</li> <li>Select the type of tax you are paying, if this is not already set up as a payee</li> <li>Select the type of tax you are paying, if this is not already set up as a payee</li> <li>Select the type of tax you are paying, if this is not already set up as a payee</li> <li>Select the type of tax you are paying, if this is not already set up as a payee</li> <li>Select the type of tax you are paying, if this is not already set up as a payee</li> </ul> | seled                 | from account                                                                       |                                            |                         |                           |                             |                     | $\checkmark$ |
| <ul> <li>12345678 Tax Code:RWT - Resident Withholding Tax</li> <li>I NEW IRD PAYEE</li> <li>Payment details</li> <li>period end date</li> <li>dd/mm *</li> <li>yyyy *</li> <li> dd/mm</li> <li> yyyy</li> </ul> payment amount * (\$\$\$.cc) <ul> <li>use different details on my statement</li> <li>when</li> <li>pay now</li> <li>transfer on:</li> <li>make a recurring transfer:</li> <li>fyour payment was made after 09.30pm or at the weekend, the recipient will not see it until the next business day.</li> <li>f your payment was made after 09.30pm or at the weekend, the recipient will not see it until the next business day.</li> <li>f you are unsure about any of the reference details, such as IRD number, Tax Type and/or Period End, please visit nttp://www.ird.govt.nz/how-to/making-payments/electronic-payments/</li> </ul>                                                                                                    | select IRI            | payee *                                                                            |                                            |                         |                           |                             |                     |              |
| <b>POINT IRD PAYEE payment details period end date dd/mm * yyyy *</b>                                                                                                    | 123456                | 8 Tax Code:RWT - Re                                                                | esident Withholdi                          | ing Tax                 | $\sim$                    | -                           | - NEW IRD PA        | (EE          |
| <pre>payment details period end date dd/mm *</pre>                                                                                                    | <i>i i i i</i>        | IT IRD PAYEE                                                                       |                                            |                         |                           |                             |                     |              |
| <ul> <li>yyyy *</li> <li> dd/mm *</li> <li>yyyy *</li> <li> dd/mm</li> <li> yyyy</li> </ul> payment amount * (\$\$\$.cc) <ul> <li>use different details on my statement</li> <li>when</li> <li>o pay now</li> <li>transfer on:</li> <li>make a recurring transfer:</li> <li>if your payment was made after 09.30pm or at the weekend, the recipient will not see it until the next business day.</li> <li>if you are unsure about any of the reference details, such as IRD number, Tax Type and/or Period End, please visit nttp://www.ird.govt.nz/how-to/making-payments/electronic-payments/</li> </ul> Select the account from the drop-down menu. <ul> <li>Select the type of tax you are paying, if this is not already set up as a payee</li> </ul>                                                                                                    | paymer                | t details                                                                          |                                            |                         |                           |                             |                     |              |
| dd/mm *       yyyy *         dd/mm       yyyy         payment amount *       'yyyy         (\$\$\$\$.cc)       use different details on my statement         when       •         • pay now       transfer on:         • make a recurring transfer:       fyour payment was made after 09.30pm or at the weekend, the recipient will not see it until the next business day.         f you are unsure about any of the reference details, such as IRD number, Tax Type and/or Period End, please visit nttp://www.ird.govt.nz/how-to/making-payments/electronic-payments/         Select the account from the drop-down menu.         • Select the type of tax you are paying, if this is not already set up as a payee                                                                                                    | period er             | l date                                                                             |                                            |                         |                           |                             |                     |              |
| <ul> <li> dd/mm</li> <li> yyyy</li> </ul> payment amount *  (\$\$\$.cc)  use different details on my statement  when  O pay now  transfer on:  make a recurring transfer:  If your payment was made after 09.30pm or at the weekend, the recipient will not see it until the next business day.  If you are unsure about any of the reference details, such as IRD number, Tax Type and/or Period End, please visit http://www.ird.govt.nz/how-to/making-payments/electronic-payments/ Select the account from the drop-down menu. Select the type of tax you are paying, if this is not already set up as a payee                                                                                                    | dd/mm *               |                                                                                    |                                            | 3                       | /ууу *                    |                             |                     |              |
| <ul> <li>payment amount * </li> <li>(\$\$\$.cc) </li> <li>use different details on my statement </li> <li>when </li> <li>pay now </li> <li>transfer on: </li> <li>make a recurring transfer: </li> <li>If your payment was made after 09.30pm or at the weekend, the recipient will not see it until the next business day. </li> <li>If you are unsure about any of the reference details, such as IRD number, Tax Type and/or Period End, please visit </li> <li>http://www.ird.govt.nz/how-to/making-payments/electronic-payments/ </li> <li>Select the account from the drop-down menu. </li> <li>Select the type of tax you are paying, if this is not already set up as a payee</li> </ul>                                                                                                    | dd/m                  | n                                                                                  |                                            |                         | уууу                      |                             |                     |              |
| <ul> <li>use different details on my statement</li> <li>when</li> <li>pay now</li> <li>transfer on:</li> <li>make a recurring transfer:</li> <li>If your payment was made after 09.30pm or at the weekend, the recipient will not see it until the next business day.</li> <li>f you are unsure about any of the reference details, such as IRD number, Tax Type and/or Period End, please visit nttp://www.ird.govt.nz/how-to/making-payments/electronic-payments/</li> <li>Select the account from the drop-down menu.</li> <li>Select the type of tax you are paying, if this is not already set up as a payee</li> </ul>                                                                                                    | (\$\$\$.cc)           |                                                                                    |                                            |                         |                           |                             |                     |              |
| <ul> <li>pay now         transfer on:         make a recurring transfer:         f your payment was made after 09.30pm or at the weekend, the recipient will not see it until the next business day.         f you are unsure about any of the reference details, such as IRD number, Tax Type and/or Period End, please visit         http://www.ird.govt.nz/how-to/making-payments/electronic-payments/</li> <li>Select the account from the drop-down menu.</li> <li>Select the type of tax you are paying, if this is not already set up as a payee</li> </ul>                                                                                                    | 🗌 use di              | erent details on my st                                                             | tatement                                   |                         |                           |                             |                     |              |
| <ul> <li>pay now         <ul> <li>transfer on:</li> <li>make a recurring transfer:</li> <li>fyour payment was made after 09.30pm or at the weekend, the recipient will not see it until the next business day.</li> <li>fyou are unsure about any of the reference details, such as IRD number, Tax Type and/or Period End, please visit http://www.ird.govt.nz/how-to/making-payments/electronic-payments/</li> </ul> </li> <li>Select the account from the drop-down menu.</li> <li>Select the type of tax you are paying, if this is not already set up as a payee</li> </ul>                                                                                                    | when                  |                                                                                    |                                            |                         |                           |                             |                     |              |
| <ul> <li>transfer on:         <ul> <li>make a recurring transfer:</li> <li>f your payment was made after 09.30pm or at the weekend, the recipient will not see it until the next business day.</li> <li>f you are unsure about any of the reference details, such as IRD number, Tax Type and/or Period End, please visit <a href="http://www.ird.govt.nz/how-to/making-payments/electronic-payments/">http://www.ird.govt.nz/how-to/making-payments/electronic-payments/</a></li> <li>Select the account from the drop-down menu.</li> <li>Select the type of tax you are paying, if this is not already set up as a payee</li> </ul> </li> </ul>                                                                                                    | • pay no              | N                                                                                  |                                            |                         |                           |                             |                     |              |
| <ul> <li>f your payment was made after 09.30pm or at the weekend, the recipient will not see it until the next business day.</li> <li>f you are unsure about any of the reference details, such as IRD number, Tax Type and/or Period End, please visit <a href="http://www.ird.govt.nz/how-to/making-payments/electronic-payments/">http://www.ird.govt.nz/how-to/making-payments/electronic-payments/</a></li> <li>Select the account from the drop-down menu.</li> <li>Select the type of tax you are paying, if this is not already set up as a payee</li> </ul>                                                                                                    | ) make                | recurring transfer:                                                                |                                            |                         |                           |                             |                     |              |
| <ul> <li>f you are unsure about any of the reference details, such as IRD number, Tax Type and/or Period End, please visit <a href="http://www.ird.govt.nz/how-to/making-payments/electronic-payments/">http://www.ird.govt.nz/how-to/making-payments/electronic-payments/</a></li> <li>Select the account from the drop-down menu.</li> <li>Select the type of tax you are paying, if this is not already set up as a payee</li> </ul>                                                                                                    | f your pay            | nent was made after 0                                                              | 9.30pm or at the                           | weekend,                | , the recipient           | will not see it             | until the next busi | iness day.   |
| <ul> <li>Select the account from the drop-down menu.</li> <li>Select the type of tax you are paying, if this is not already set up as a payee</li> </ul>                                                                                                    | f you are nttp://www  | nsure about any of the<br>ird.govt.nz/how-to/mał                                   | reference details<br>king-payments/ele     | , such as<br>ectronic-p | IRD number,<br>ayments/   | Tax Type and/               | or Period End, pl   | ease visit   |
| <ul> <li>Select the account from the drop-down menu.</li> <li>Select the type of tax you are paying, if this is not already set up as a payee</li> </ul>                                                                                                    |                       |                                                                                    |                                            | _                       | _                         | _                           | _                   | _            |
| <ul> <li>Select the type of tax you are paying, if this is not already set up as a payee</li> </ul>                                                                                                    | -                     |                                                                                    | om tha dran y                              | down                    |                           |                             |                     |              |
| - Science the type of tax you are paying, it this is not already set up as a payee                                                                                                    | Sol                   | oct the account fre                                                                | unune urup-(                               |                         | ienu.                     |                             |                     |              |
| select + NEW IRD PAYMENT.                                                                                                    | -> Sel                | ect the account fr                                                                 | ' vou are navi                             | na if th                | lis is not al             | roady sot                   | in as a navoc       | 2            |
|                                                                                                    | → Sel<br>→ Sel<br>sel | ect the account fr<br>ect the type of tax<br>ct + NEW IRD PA<br>ect the date and y | ( you are payi<br>YMENT.<br>7ear you are r | ng, if th<br>naking     | is is not al<br>the payme | ready set u<br>ent for. 🛛 🔸 | ip as a payee       | 2            |

Transferring money between your own accounts.

| 1                                                  |                                              |                   | commation                |             | Teceipi |
|----------------------------------------------------|----------------------------------------------|-------------------|--------------------------|-------------|---------|
| transfe                                            | er between my acc                            | counts            |                          |             |         |
| select fr                                          | rom account *                                |                   |                          |             |         |
| sele                                               | ect from account                             |                   |                          |             |         |
| select to                                          | o account *                                  |                   |                          |             |         |
| sele                                               | ect to account                               |                   |                          |             |         |
| amount<br>details -                                | * their statement                            |                   |                          |             |         |
| use of when                                        | different details on my s                    | tatement          |                          |             |         |
| <ul><li>trans</li><li>trans</li><li>make</li></ul> | fer now<br>fer on:<br>e a recurring payment: |                   |                          |             |         |
| press 'co                                          | ntinue' to confirm your d                    | etails, or 'cance | el' to return to the pay | ments page. |         |
| C                                                  |                                              | CANCEL            |                          |             |         |

Select **CONTINUE** to confirm your payment.

How to view and edit an automatic payment.

| home    | accounts ~    | move money ~    | multi-payments ~ | estatements ~ | secure message v |
|---------|---------------|-----------------|------------------|---------------|------------------|
| view ou | r other produ | transfer        |                  |               |                  |
|         |               | payment         |                  |               |                  |
|         |               | approved paye   | e payment        |               |                  |
| accour  | it manager    | IRD payment     |                  |               |                  |
|         |               | transfer histor | y                |               | ?                |
|         |               | pending paym    | ents             |               |                  |
|         |               | payees          |                  |               |                  |
|         |               | authorisations  |                  |               |                  |
|         |               |                 |                  |               |                  |
| _       |               |                 |                  |               |                  |

To view, change or delete an automatic or future dated payment go to the move money tab and select pending payments from the drop-down menu.

| all                 |                                         |                                                |            |                           |          |                         |        |
|---------------------|-----------------------------------------|------------------------------------------------|------------|---------------------------|----------|-------------------------|--------|
| transactior<br>type | account                                 | payee                                          | date due   | payment<br>reference      | frequenc | y amount                | action |
| 25                  | 03-1234-<br>0123456-02<br>transactional | loan feeding<br>acc - 03-1234-<br>0123456-01   | 05/12/2020 | loan payment              | weekly   | \$80.00                 | :      |
| <b>*</b> *          | 03-1234-<br>0123456-00<br>transactional | Invercargill city<br>co 02-1234-<br>0123456-02 | 06/12/2020 | wills ab&cd<br>efg23456/7 | weekly   | \$ <b>50.00</b><br>view |        |
| <b>*</b> 5          | 03-1234-<br>0123456-00<br>transactional | mr sample and<br>name - 02-1234-<br>0123456-06 | 08/12/2020 | loan payment<br>7-2       | weekly   | delete                  |        |

to the payment select edit, and to stop the payment select delete.

Change the payment details and select continue.

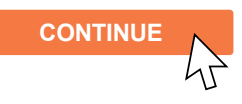

| iccount                                                                                                    |                       |
|----------------------------------------------------------------------------------------------------|-----------------------|
| elect from account *                                                                                                    |                       |
| transactional 03-1234-0123456-00                                                                                                    | ) available: \$490.72 |
| elect approved payee *                                                                                                    |                       |
| Invercargill city council - rates                                                                                                    | → NEW APPROVED PAYEE  |
|                                                                                                    |                       |
|                                                                                                    |                       |
| payment details                                                                                                    |                       |
| mount *                                                                                                    |                       |
| 50.00                                                                                                    |                       |
| particulars (up to 12 characters long                                                                                                    | g)                    |
| WILLS AB&CD                                                                                                    |                       |
| urname of ratepayer & first initial (as s                                                                                                    | shown on rate notice) |
| ode                                                                                                    |                       |
| IRA12345/6                                                                                                    |                       |
|                                                                                                    |                       |
| eference                                                                                                    |                       |
| eference<br>nis field is not required                                                                                                    |                       |
| eference<br>his field is not required<br>use different details on my stateme                                                                                                    |                       |
| eference<br>his field is not required<br>Use different details on my stateme<br>letails – my statement *                                                                                                    |                       |
| eference<br>his field is not required<br>use different details on my stateme<br>letails – my statement *<br>ICC RATES                                                                                                    | ent                   |
| eference<br>his field is not required<br>1 use different details on my stateme<br>letails – my statement *<br>ICC RATES                                                                                                    | ent                   |
| eference<br>his field is not required<br>Use different details on my stateme<br>letails – my statement *<br>ICC RATES<br>vhen                                                                                                    | ent                   |
| eference<br>his field is not required<br>use different details on my stateme<br>letails – my statement *<br>ICC RATES<br>vhen<br>) pay now<br>) transfer on:                                                                                                    | ent                   |
| eference his field is not required use different details on my stateme letails – my statement * ICC RATES vhen ) pay now ) transfer on: ) make a recurring transfer:                                                                                                    | ent                   |
| eference his field is not required Use different details on my stateme letails – my statement * ICC RATES vhen pay now transfer on: make a recurring transfer: transaction frequency                                                                                                    | ent                   |
| eference his field is not required use different details on my stateme letails – my statement * ICC RATES vhen pay now transfer on: make a recurring transfer: transaction frequency weekly                                                                                                    | ent                   |
| eference his field is not required Use different details on my stateme letails – my statement * ICC RATES vhen pay now pay now pake a recurring transfer: transaction frequency weekly starting                                                                                                    | ent                   |
| eference his field is not required Use different details on my stateme letails – my statement * ICC RATES vhen ) pay now ) transfer on: ) make a recurring transfer: transaction frequency weekly starting 28/12/2020                                                                                                    | ent                   |
| eference his field is not required Use different details on my stateme letails – my statement * ICC RATES vhen pay now transfer on: make a recurring transfer: transaction frequency weekly starting 28/12/2020 format: dd/mm/vyyy                                                                                               | ent                   |
| eference his field is not required use different details on my stateme letails – my statement * ICC RATES vhen pay now transfer on: make a recurring transfer: transaction frequency weekly starting 28/12/2020 format: dd/mm/yyyy ending                                                                                        | ent                   |
| eference<br>his field is not required<br>2 use different details on my stateme<br>letails – my statement *<br>ICC RATES<br>vhen<br>) pay now<br>) transfer on:<br>) make a recurring transfer:<br>transaction frequency<br>weekly<br>starting<br>28/12/2020<br>format: dd/mm/yyyy<br>ending<br>) continue transfers indefinitely | ent                   |
| eference his field is not required use different details on my stateme letails – my statement * ICC RATES vhen pay now pay now transfer on: make a recurring transfer: transaction frequency weekly starting 28/12/2020 format: dd/mm/yyyy ending continue transfers indefinitely stop all transfers after this date:            | ent                   |
| eference his field is not required use different details on my stateme letails – my statement * ICC RATES vhen pay now transfer on: make a recurring transfer: transaction frequency weekly starting 28/12/2020 format: dd/mm/yyyy ending o continue transfers indefinitely o stop all transfers after this date: DD/MM/YYYY     | ent                   |

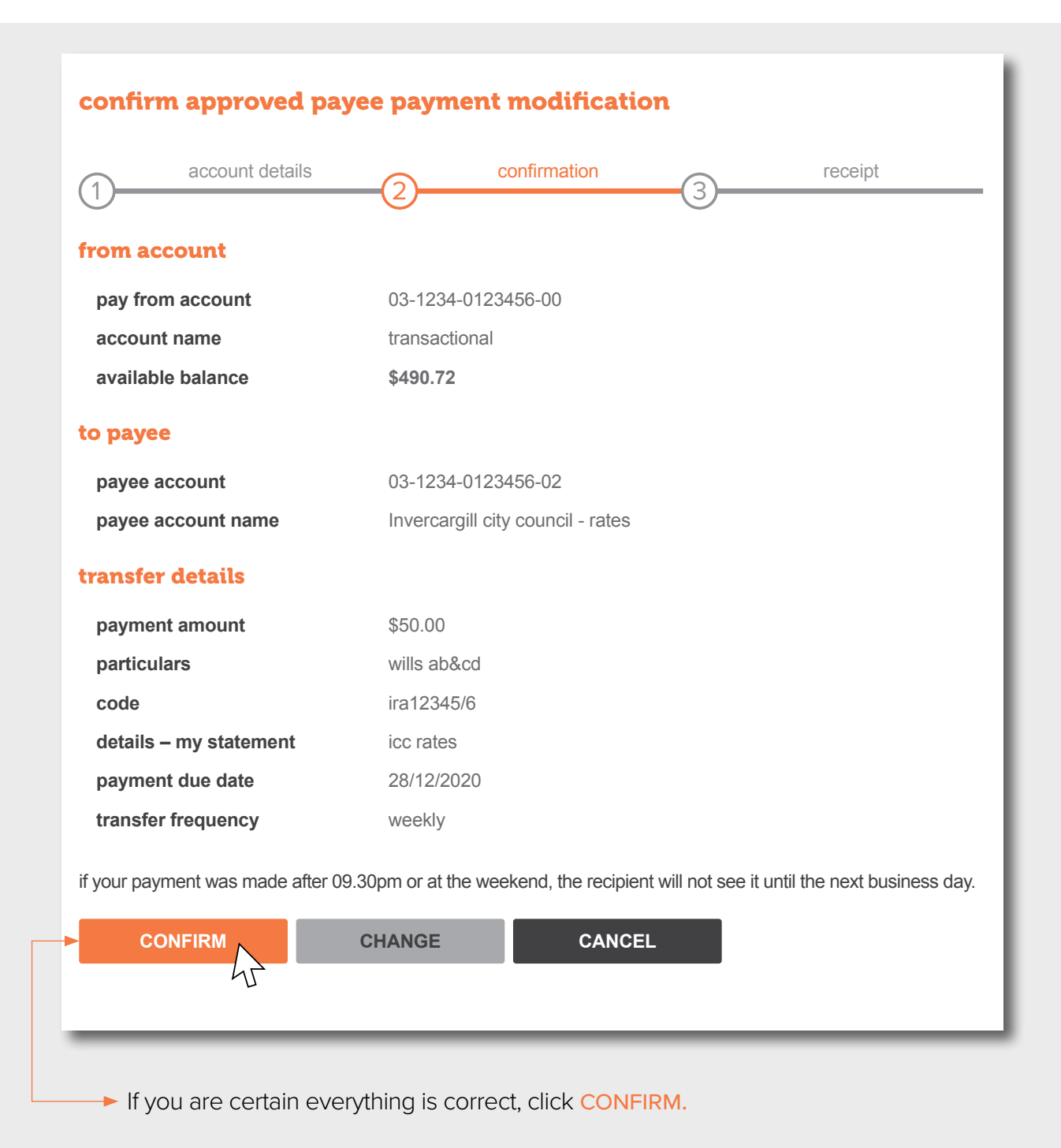

## Check out our full range of 'How to' guides:

Log in and set up your password

View accounts, balances and transaction history

Add a new payee

Make a payment

Set up multi-payments

View and download statements

Authorise transactions for multiple signatories

You can also follow our 'How to' online videos by visiting our website <u>sbsbank.co.nz/how-to-guides</u>

If you prefer to chat with our friendly team you can give us a call on 0800 727 2265 and we can talk you through it step-by-step.

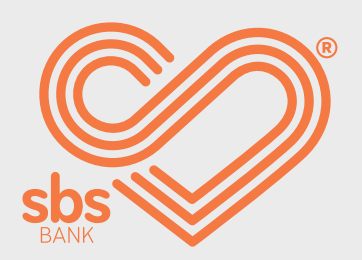